### 东华理工大学教学点毕业上报操作说明

## 一、网址及登陆

请使用管理账号密码登陆青书管理平台,首次登陆必须使用账号密码登陆,忘记 密码可使用手机号+验证码登陆或找回。登陆网址:

https://degree.gingshuxuetang.com/dhlg/Home

#### 二、教学点毕业申请

学生毕业的四个条件1.达到毕业年份2.各学年注册完成(学费清缴)3.成绩合格4. 学信网照片核验成功。教学点需对符合条件的学生审核(教学点终审)上报毕业,学 校会根据上报情况再次终审。流程示意如下:

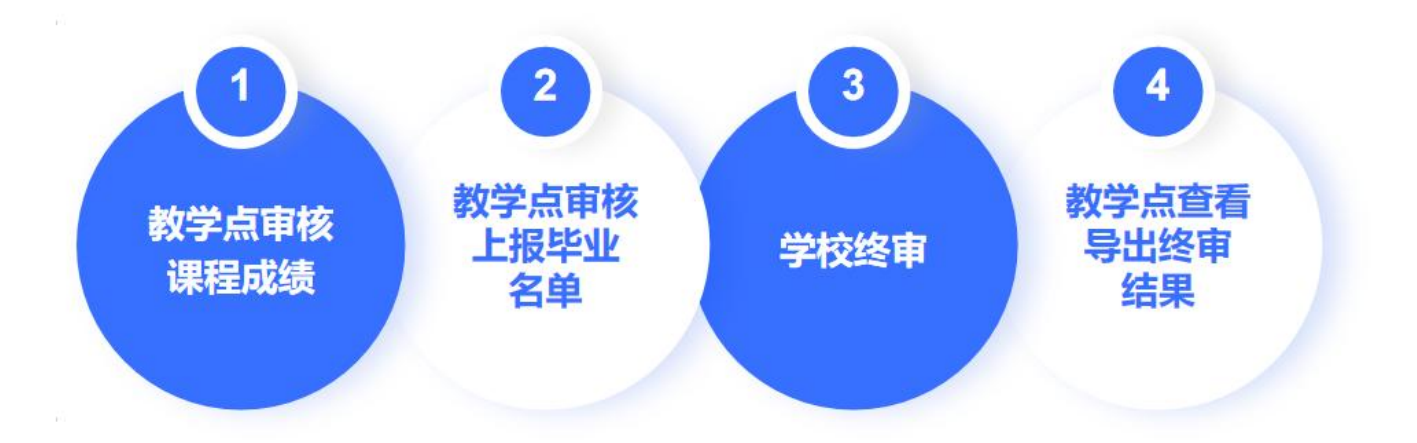

<mark>1.课程成绩审核:</mark>教学点点击【毕业】-毕业管理-毕业审核,如图第一步筛选毕业

批次25年1月,第二步筛选课程成绩为:课程全部通过;点击批量审核成绩审核成功。

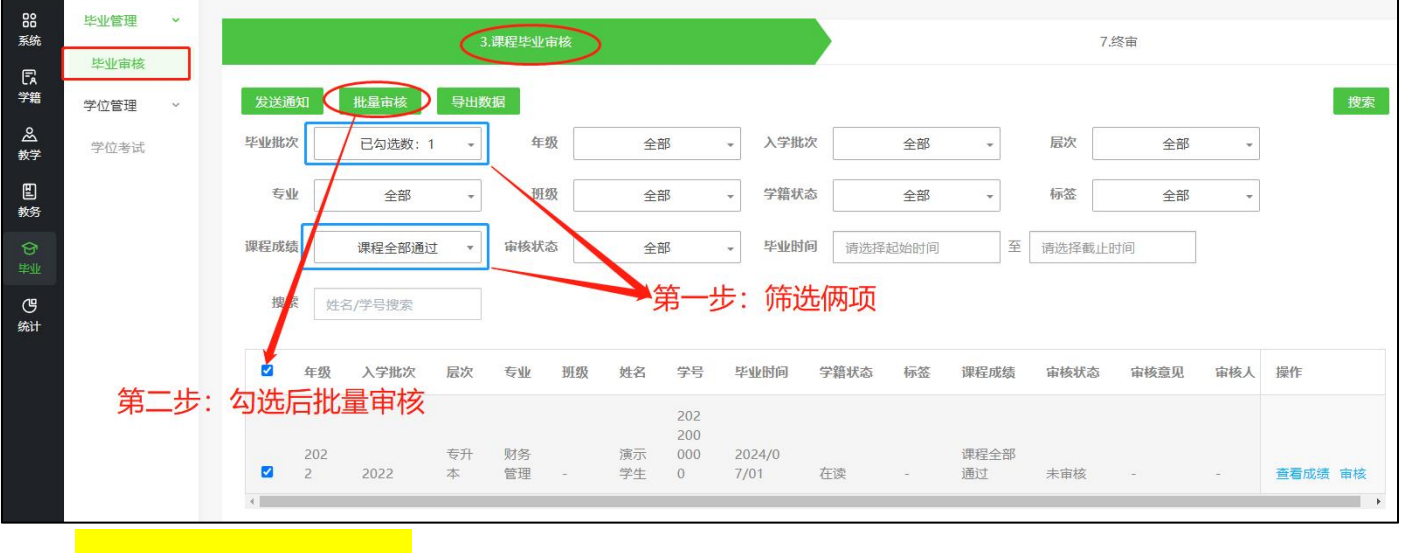

2. 审核上报毕业名单:

A.点击教学点终审页面,同时筛选毕业批次25年1月:缴费状态:已缴清;筛选 课程成绩:课程全部通过;筛选标签:学信网照片已上传;

B. 点击勾选后,点击批量审核,上报成功,等待学校终审;

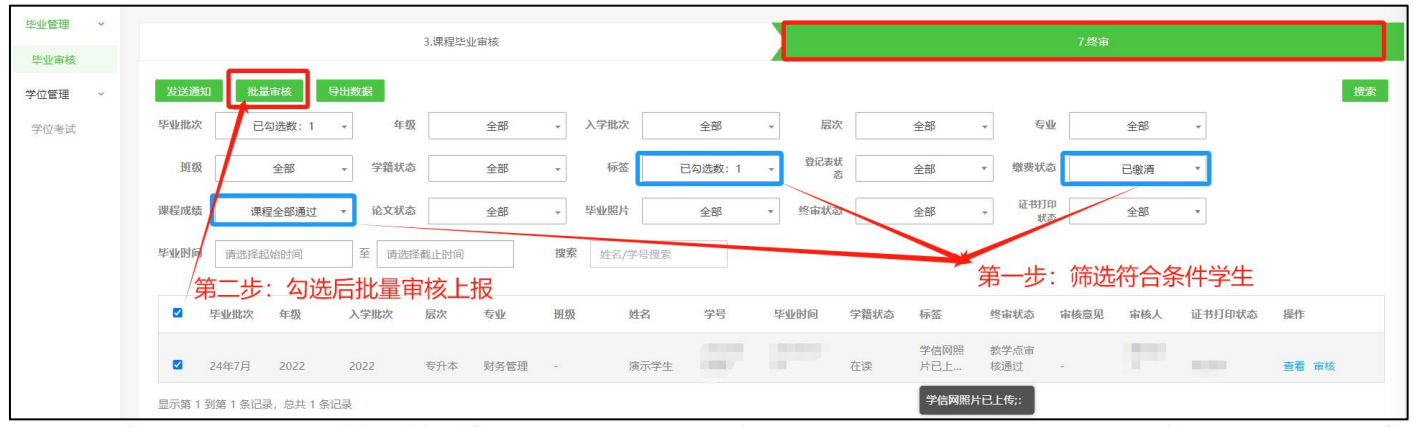

注意:终审页面可单独筛选标签:学信网照片未上传、学信网照片对比不通过,即可导出不满 足名单,便于线下督促学生进行学信网毕业照片采集。

|      |                                 | 3.课程毕业审核         | 亥                       |                |                     | 7终审             |  |
|------|---------------------------------|------------------|-------------------------|----------------|---------------------|-----------------|--|
| 4    |                                 |                  |                         |                |                     |                 |  |
| 发送通知 | 批量审核                            | 导出数据             |                         |                |                     | 搜索              |  |
| 毕业批次 | 已勾选数:1                          | → 年级             | 全部                      | 入学批次           | 全部 🔹                | ]               |  |
| 层次   | 全部                              | ◆                | 全部                      | 班级             | 全部 •                | ]               |  |
| 学籍状态 | 全部                              | ▼ 标签             | 已勾选数:2                  | , 登记表状 态       | 全部                  | ]               |  |
| 缴费状态 | 全部                              | ▼ 课程成绩           | 标签                      | 念文状态           | 全部 •                | ]               |  |
| 毕业照片 | 全部                              | ▼ 终间状态           | ○学信网照片对比不通<br>□学信网照片已上传 | 过 正书打印<br>状态   | 全部 •                | ]               |  |
| 毕业时间 | 请选择起始时间                         | 至「清选排            |                         | 姓名/学号排         | 捜索                  |                 |  |
|      | 审核上报可<br>                       | 了分多次进行<br>下方可选择4 | 亍,筛选终审状态<br>每页显示 100 条记 | 为:未审核<br>录,即可每 | , 及为剩余待上<br>次批量审批上报 | 上报名单;<br>{100人; |  |
|      | 显示第1到第100条记录,总共422条记录每页显示100,记录 |                  |                         |                |                     |                 |  |

# 三、审核结果查看及名单导出

如图在毕业审核位置,点击切换到右边终审。

筛选审核状态为学校审核通过,即可查看最终的名单,可在上方可点击导出数据。

| 家成       | 华理 <u>工</u> 大学<br>人高等教育 | ○ / 毕业 / 毕业管理 / 毕业审核                     | 分帮助 i 直播客户端 □ APP 圣任务 ♀ 消息                           |
|----------|-------------------------|------------------------------------------|------------------------------------------------------|
| BB<br>系统 | 毕业管理 ~                  | 3.课程毕业审核                                 | 7.欧洲                                                 |
| 「記<br>学籍 | 毕业审核<br>学位管理 ~          | 发送通知 能量审核 导出数据 ← 可在此导出数据                 | 授余                                                   |
| 会<br>数学  | 学位考试                    | 毕业批次 日勾选数:1 - 年级 全部 - 入学批次 全部            | • 局次 全部 • 专业 全部 •                                    |
| 巴<br>教务  |                         | 近极 全部 学篇状态 全部 标签 全部                      | 登记表式 全部 燃炭状态 全部                                      |
| ∲<br>₩₩  |                         | 课程成绩 全部 * 论文状态 全部 * 毕业图片 全部              |                                                      |
| (四<br>统计 |                         | <b>毕业时间</b> 请选择起始时间 至 请选择载止时间 搜索 姓名/学号搜索 | <br>                                                 |
|          |                         | □ 毕业批次 年级 入学批次 层次 专业 函级 姓名 学号            | 毕业时间 学論状 □ 审核中 ち 审核意见 审核人 证书打印状态 操作                  |
|          |                         | 22有                                      | 北当ビ合成はfillion       ぐた(市長)通过     数字点市核不通过    数字点市核通过 |

## 四、常见问题

如果毕业名单中有确定不是该教学点的学生,请联系平台客服进行更正;如果毕 业名单中有缺失的学生,请联系平台客服核实学生所在的教学点;如果总数据里没有, 说明没有学籍,请和学校负责学籍的老师联系;如果学生在其他教学点,请和其他教 学点核实情况以后,上报学校负责学籍的老师,经学校同意调整以后,再联系平台客 服进行更正。